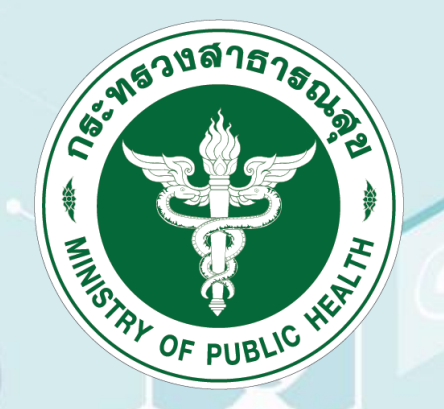

## วิธีการใช้งาน

# โปรแกรมรายงานข้อมูลระบบบริการสาขาสุขภาพช่องปาก

จัดทำโดย งานพัฒนาวิชาชีพ กลุ่มงานพัฒนาระบบสนับสนุนบริการ กองบริหารการสาธารณสุข <sub>ข้อมูล ณ วันที่</sub> 12 ม.ค. 2566

#### 1. เข้าไปที่เว็บไซต์ "กองบริหารการสาธารณสุข" แล้วไปที่ "หน้าหลัก" หรือ https://phdb.moph.go.th/main/

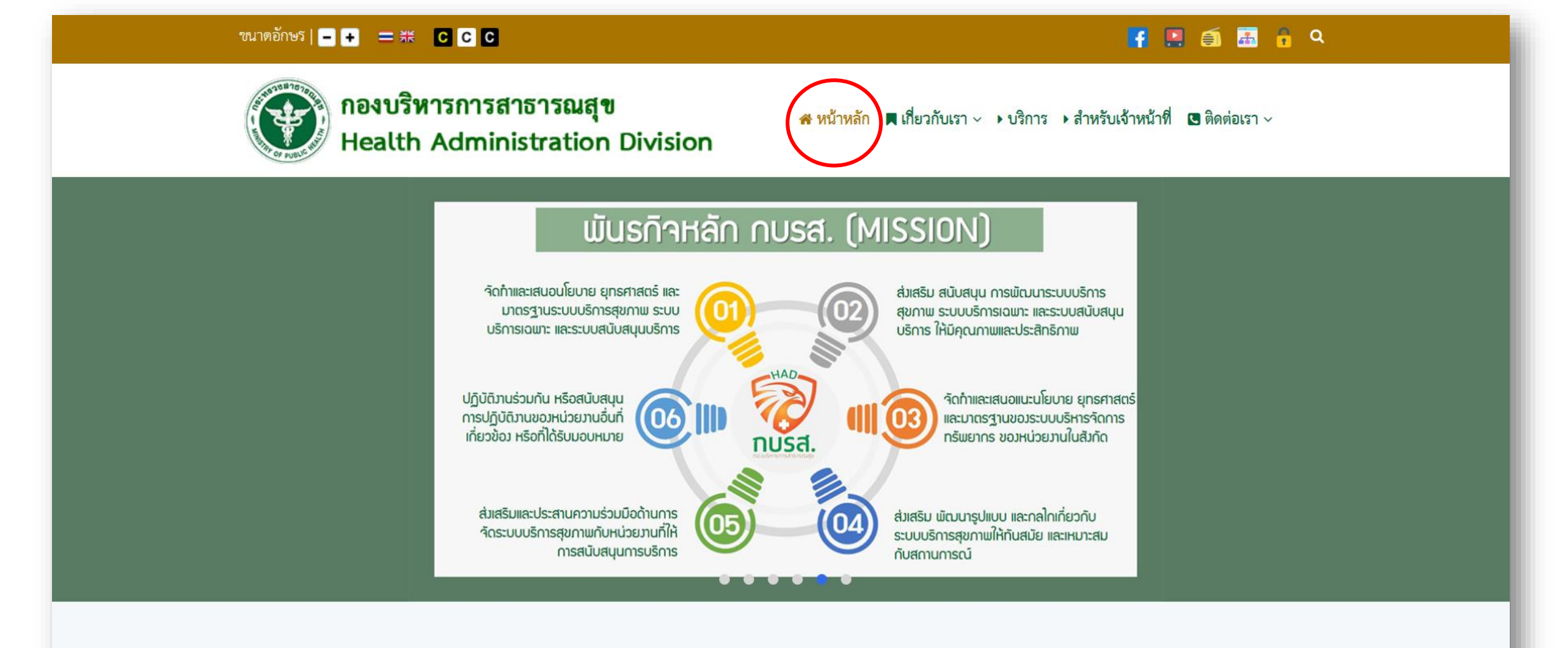

#### 💷 ข่าวประชาสัมพันธ์

https://phdb.moph.go.th/main/

2. เลื่อนหน้าจอลงมาที่ "บริการของกองบริหารการสาธารณสุข" แล้วเลือกหัวข้อ "ระบบรายงานสนับสนุนข้อมูลสุขภาพ

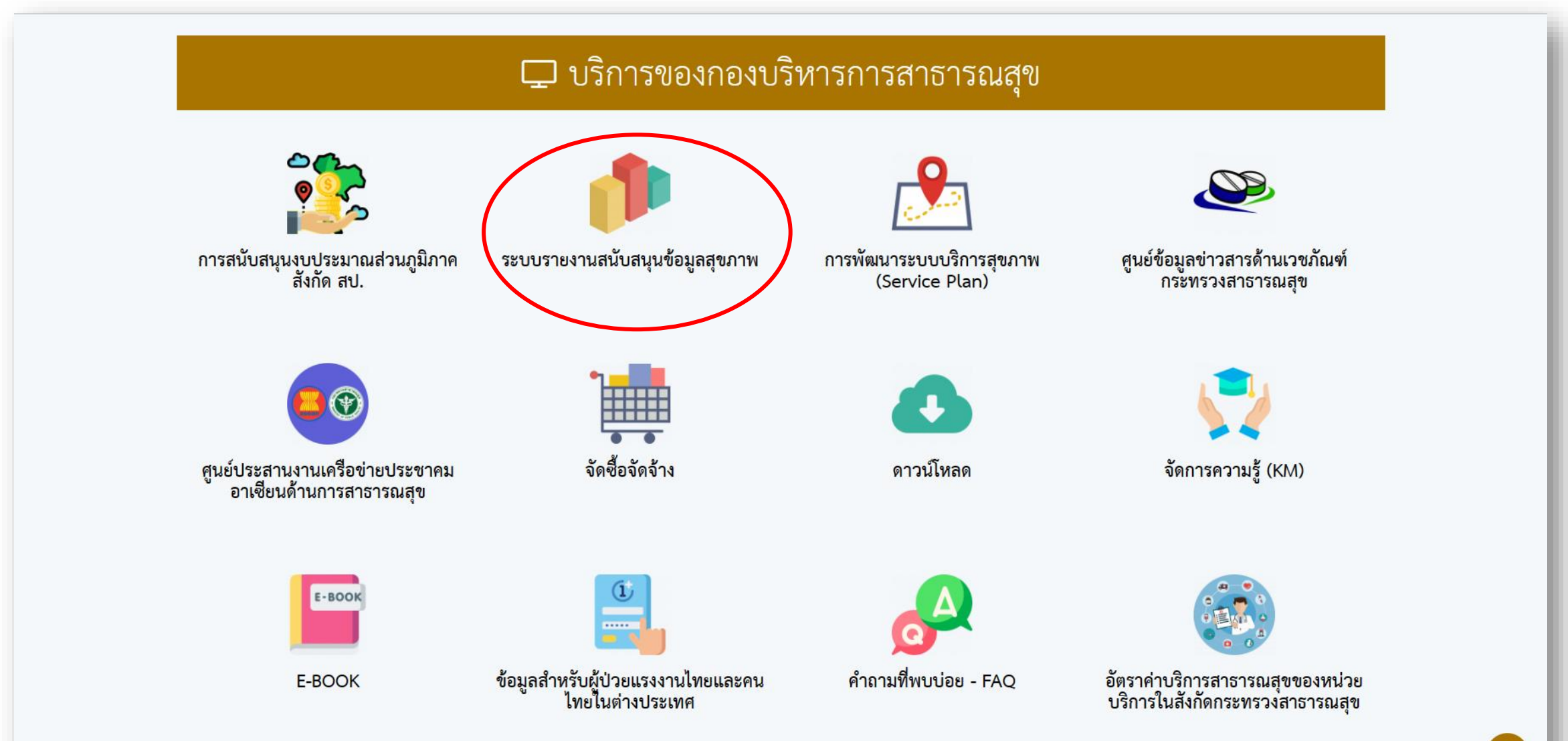

#### 3. เลือกลำดับที่ "20. โปรแกรมรายงานข้อมูลระบบบริการสาขาสุขภาพ"

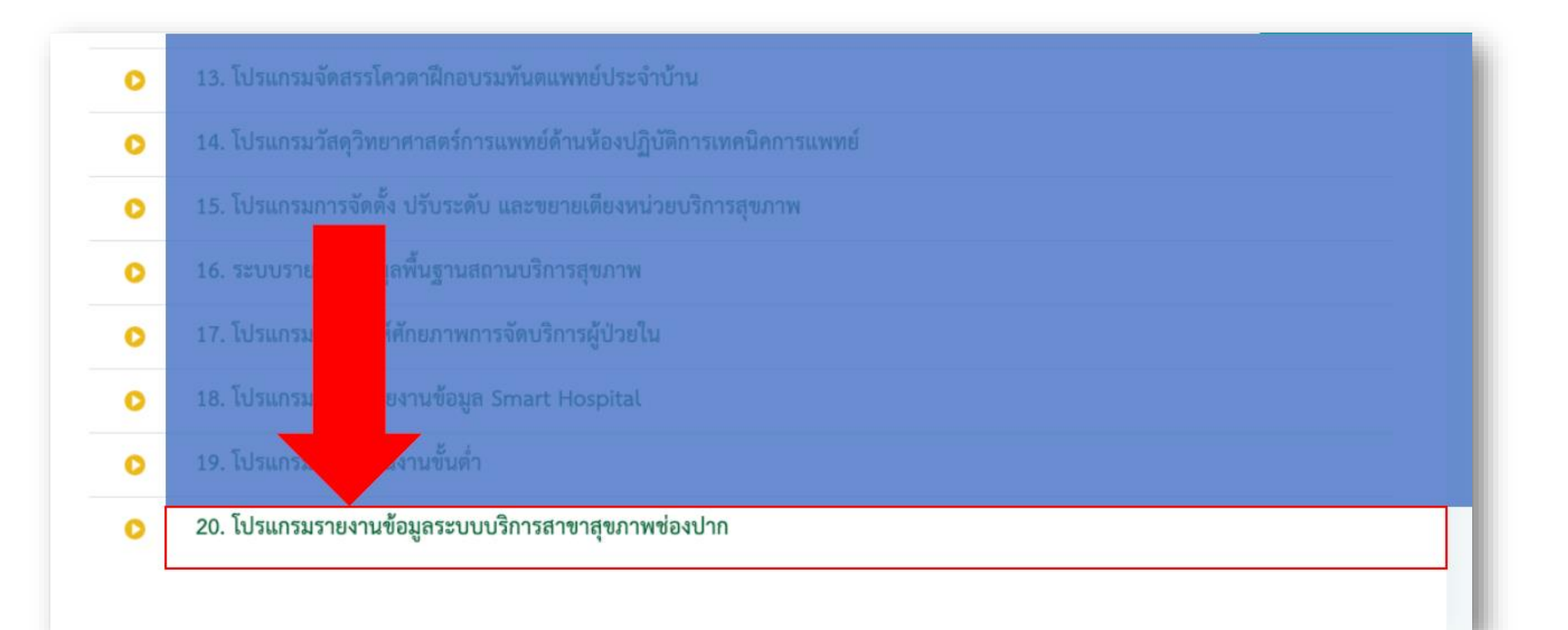

- 4. จากนั้นจะพบหน้าจอหลักของโปรแกรมตามภาพ ซึ่งเป็น DASHBOARD แสดงผล
- 4.1 ผู้ใช้สามารถเลือกปี เขต จังหวัด ที่ต้องการดูผลลัพธ์การประเมินได้
- 4.2 ผู้ใช้สามารถตรวจสอบรายชื่อหน่วยบริการที่ต้องประเมินและสถานะการประเมินได้ที่ "ตรวจสอบรายชื่อทีมประเมิน"

| O-HEALTH                             | ≡ โปรแกรมรายงานข้อมูลระบบบริการสาขาสุขภาพช่องปาก                                                    |                              | e                                                                                                    | ×    |  |
|--------------------------------------|----------------------------------------------------------------------------------------------------|------------------------------|----------------------------------------------------------------------------------------------------|------|--|
|                                      | Dashboard Home / Dashboard                                                                          |                              |                                                                                                    |      |  |
| เมมู<br>C DASHBOARD<br>(+ ออกจากระบบ | ภาพรวมทั้งประเทศ<br>พรวมทั้งประเทศ ของประเทศ 4.1 กรองข้อมูลได้ 3 ระดับ คือ ปีงบประมาณ, เขต, จังหวัด |                              |                                                                                                    |      |  |
|                                      | <mark>6,626 (100%)</mark><br><sup>п</sup> окиа                                                      |                              | 609 (9.19%)<br>rīlāšumsus.ūu                                                                                                    |      |  |
|                                      | ทีมประเมิน                                                                                          |                              |                                                                                                    |      |  |
|                                      | <b>3,192 (100%)</b><br><sup>п</sup> окиа                                                            |                              | 562 (17.61%)<br>rīlāšumsus.ūu                                                                                                    |      |  |
|                                      | <b>24 (85.71%)</b><br><sup>Tuinu</sup>                                                              | <b>4 (14.29%)</b><br>shuùuch | О (0.00%)<br>мийцар                                                                                                    |      |  |
|                                      |                                                                                                    | [ ตรวจสอบราย                 | รายชื <sub>่อทีมประเมิน I</sub> 4.2 ตรวจสอบรายชื่อหน่วยบริการที่ต้อง                                                                                                    |      |  |
|                                      |                                                                                                    | ผลการประเม็นเป               | แปรียมเพียมรายเนต ประเมินและสถานะการประเมิน                                                                                                    | _    |  |
|                                      | 100<br>75                                                                                           |                              |                                                                                                    | -    |  |
|                                      | 25                                                                                                  |                              |                                                                                                    |      |  |
|                                      | 0                                                                                                   | ເນດ 5 ເນດ 6                  | ະນະກີ7 ເລະຮີ ເລະອີ ເລະອີ ເ |      |  |
|                                      |                                                                                                    | ערא                          | vijutari v raditi                                                                                                    | .com |  |
|                                      |                                                                                                    |                              |                                                                                                    |      |  |

Copyright © กองบริหารการสาธารณสข 2023 All rights

#### เมื่อกดเลือกที่ "ตรวจสอบรายชื่อทีมประเมิน" จะปรากฏหน้าจอดังภาพ

ให้ดูที่ช่อง "สถานะ" หากหน่วยบริการใดยังไม่ได้ทำการประเมินตนเองหรือยังลงบันทึกข้อมูลในโปรแกรมไม่เรียบร้อย จะปรากฏ คำว่า <mark>"ยังไม่ประเมิน</mark>" ขอให้ผู้ประสานงานในพื้นที่ช่วยติดตามให้ดำเนินการให้ครบถ้วนเพื่อประโยชน์ในการวางแผนพัฒนาต่อไป

| 🗐 S1 | 🔲 รายชื่อทีม |         |         |                                        |               |  |
|------|--------------|---------|---------|----------------------------------------|---------------|--|
|      |              |         |         |                                        | 🖱 ย้อนกลับ    |  |
| #    | ເບດ          | ຈັงหวัด | รหัสทีม | ชื่อทีม                                | สถานะ         |  |
| [1]  | 12           | จ.ตรัง  | 6300166 | โรงพยาบาลส่งเสริมสุขภาพต่ำบลควนธานี    | ยังไม่ประเมิน |  |
| [2]  | 12           | จ.ตรัง  | 6301779 | โรงพยาบาลส่งเสริมสุขภาพต่าบลกันตังใต้  | ยังไม่ประเมิน |  |
| [3]  | 12           | จ.ตรัง  | 6300355 | โรงพยาบาลส่งเสริมสุขภาพchuau่อน้ำร้อน  | ยังไม่ประเมิน |  |
| [4]  | 12           | จ.ตรัง  | 6300829 | โรงพยาบาลส่งเสริมสุขภาพต่านลโคกยาง     | ยังไม่ประเมิน |  |
| [5]  | 12           | จ.ตรัง  | 6100703 | โรงพยาบาลส่งเสริมสุขภาพต่ำบลบางเป้า    | ยังไม่ประเมิน |  |
| [6]  | 12           | จ.ตรัง  | 6100354 | โรงพยาบาลส่งเสริมสุขภาพต่ำบลบางลัก     | ประเมินแล้ว   |  |
| [7]  | 12           | จ.ตรัง  | 6100432 | ศูนย์แพทย์ชุมชนเมืองตรัง ทีม 1         | ยังไม่ประเมิน |  |
| [8]  | 12           | จ.ตรัง  | 6100435 | ลูนย์แพทย์ชุมชนเมืองตรัง กีม 2         | ยังไม่ประเมิน |  |
| [9]  | 12           | จ.ตรัง  | 6100188 | โรงพยาบาลส่งเสริมสุขภาพต่ำบลน้ำผุด     | ยังไม่ประเมิน |  |
| [10] | 12           | จ.ตรัง  | 6300799 | โรงพยาบาลส่งเสริมสุขภาพต่านสมาตาล่วง   | ประเมินแล้ว   |  |
| [11] | 12           | จ.ตรัง  | 6300797 | โรงพยาบาลส่งเสริมสุขภาพต่ำบลควมปริง    | ประเมินแล้ว   |  |
| [12] | 12           | จ.ตรัง  | 6300817 | โรงพยาบาลส่งเสริมสุขภาพต่ำบลมาโต๊ะหมิง | ประเมินแล้ว   |  |
| [13] | 12           | จ.ตรัง  | 6100438 | เทคบาลนครตรัง 3 ทีม 6                  | ประเมินแล้ว   |  |

5. (สำหรับผู้นำเข้าข้อมูล) ทำการลงชื่อเข้าใช้งาน (log in) โดยเลือกที่ icon 🌘 (ด้านบนขวาของหน้าจอ)

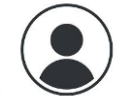

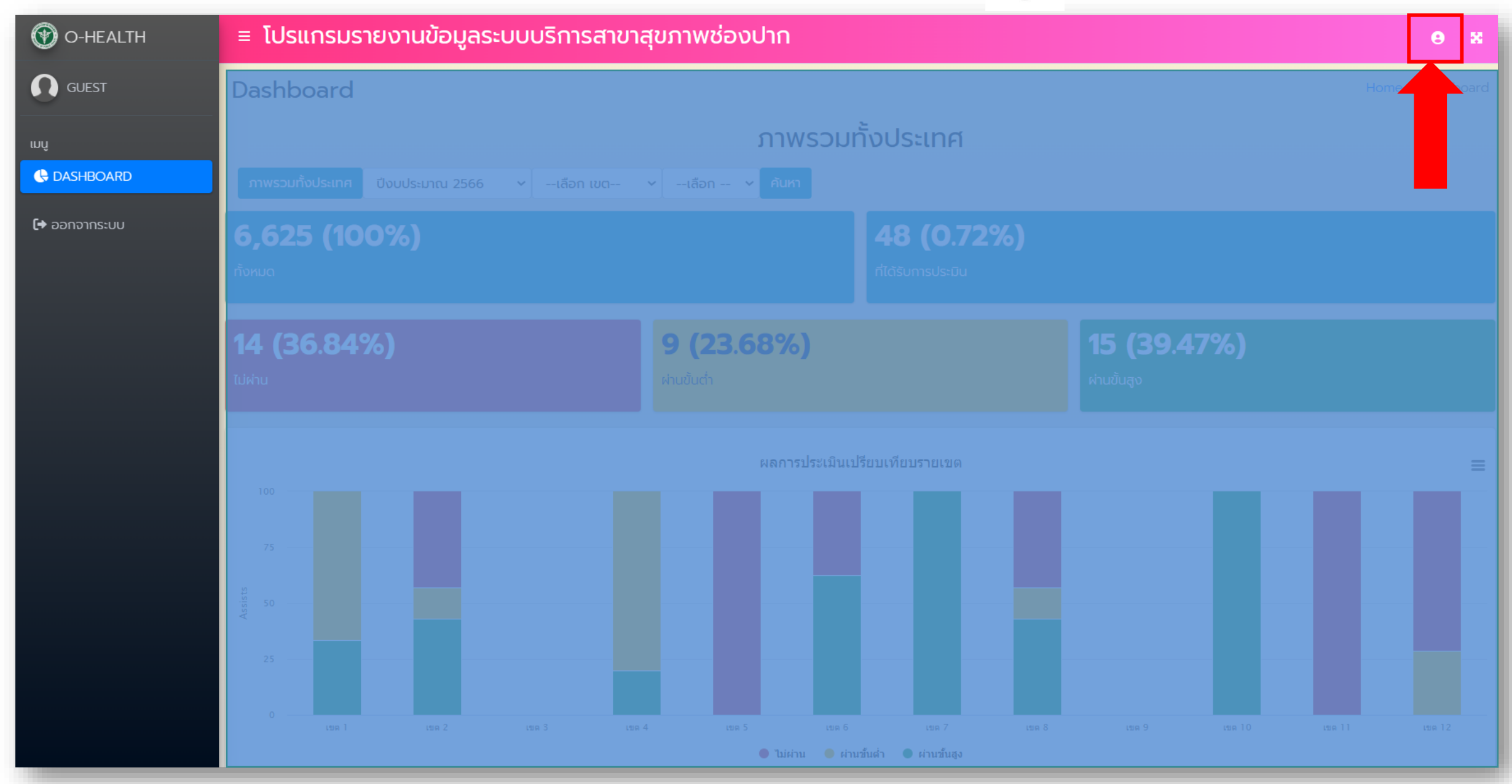

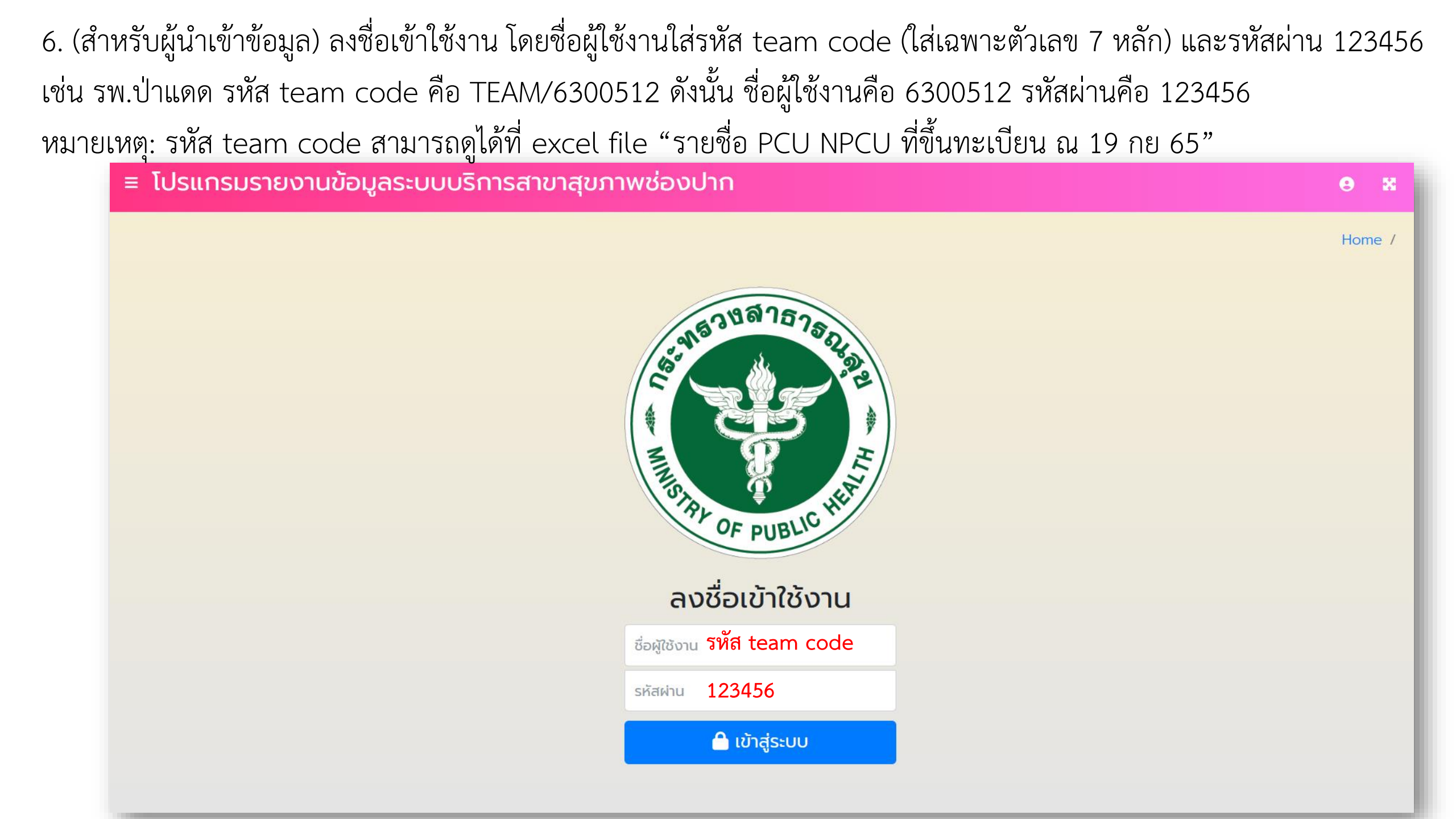

7. (สำหรับผู้นำเข้าข้อมูล) เมื่อ log in ได้แล้ว จะพบหน้าจอ DASHBOARD ในลักษณะเดิม แต่ที่หน้าจอด้านซ้าย จะปรากฏ แถบตัวเลือกเมนูเพิ่มขึ้นมา ดังภาพ

| 🕐 O-HEALTH                          | ≡ โปรแกรมรายงานข้อมูลระบบบริการสาขาสุขภาพช่องปาก           |                                                             |                                                                                                    |  |  |
|-------------------------------------|------------------------------------------------------------|-------------------------------------------------------------|----------------------------------------------------------------------------------------------------|--|--|
| 🜔 โรงพยาบาลเทิง -                   | Dashboard                                                  |                                                             | Home / Dashboard                                                                                                    |  |  |
| ເມບູ<br>ເອີ DASHBOARD               | ภาพรวมทั้งประเทศ ปังบประมาณ 2566 vเลือก เขต vเลือก v ค้นหา |                                                             |                                                                                                    |  |  |
| 🖵 แบบประเมิน PCU/NPCU<br>🖽 รายงาน 🔇 | <b>6,625 (100%)</b><br>пัокыа                              |                                                             |                                                                                                    |  |  |
|                                     | <b>15 (38.46%)</b><br><sup>ເມຜາບ</sup>                     | <b>9 (23.08%)</b><br><sup>ຝ່ານປັ້ນຕໍ່າ</sup>                | 15 (38.46%)<br>ศ่านขั้นสูง                                                                                                    |  |  |
|                                     | ผลการประเมินเปรียบเทียบรายเขด                              |                                                             |                                                                                                    |  |  |
|                                     | 75                                                         |                                                             |                                                                                                    |  |  |
|                                     | 25                                                         |                                                             |                                                                                                    |  |  |
|                                     | 0 1 un 2 un 3 un 4                                         | เ เชต5 เชต6 เชต7 เ<br>● ไม่ผ่าน ● ผ่านชั้นด้า ● ผ่านชั้นด้ง | มัน <mark>2010 มี 2010 มี 2010</mark> |  |  |

8. (สำหรับผู้นำเข้าข้อมูล) เลือก "แบบประเมิน PCU/NPCU" จะปรากฏหน้าจอแสดงรายชื่อหน่วยบริการที่ต้องนำเข้าข้อมูล

- กรณี PCU จะปรากฏรายชื่อหน่วยบริการจำนวน 1 แห่ง (ตัวอย่าง ภาพด้านซ้าย)
- กรณี NPCU จะปรากฏรายชื่อหน่วยบริการทุกแห่งที่เป็นสมาชิกในทีม (ตัวอย่าง ภาพด้านขวา) จากนั้นกดเลือก "กรอกข้อมูล"

#### หน้าจอ กรณี PCU

## หน้าจอ กรณี NPCU

| 🕜 O-HEALTH        | ≡ โปรแกรมรายงานข้อมูลระบบบริการสาขาสุขภาพช่องปาก                                 | 0 X                                | O-HEALTH                                                           | ≡ โปรแกรมรายงานข้อมูลระบบบริการสาขาสุขภาพ                              | ช่องปาก 🛛 😁 🕱                                                                     |
|-------------------|----------------------------------------------------------------------------------|------------------------------------|--------------------------------------------------------------------|------------------------------------------------------------------------|-----------------------------------------------------------------------------------|
| 🚺 โรงพยาบาลเกิง - | แบบประเมิน PCU/NPCU มาตรฐาน                                                      | Home / แบบประเมิน PCU/NPCU มาตรฐาน | 🕥 โรงพยาบาลเวียงเซียงรุ้ง -                                        | แบบประเมิน PCU/NPCU มาตรฐาน                                            | Home / แบบประเม็น PCU/NPCU มาตรฐาน                                                |
| นบู               | โรงพยาบาลเกิง ทีม 1<br>แบบประเมิน PCU/NPCU มาตรฐาน ปังบประมาณ 2566<br>กรอกข้อมุส |                                    | των<br>C DASHBOARD  C TUUUUSLIDU PCU/NPCU  C STBOTU  C DONOTINS-UU | โรงพยาบาลเวียงเชียงรุ้ง<br>แบบประเมิน PCU/NPCU มาตรฐาน ปีงบประมาณ 2566 | โรงพยาบาลส่งเสริมสุขภาพตำบลทุ่งก่อ<br>แบบประเมิน PCU/NPCU มาตรฐาน ปีงบประมาณ 2566 |
|                   | Copyright O กองบริหารการสาธารณสุข 2023 All rights re                             | served                             |                                                                    | Copyright O กองบริหารการสารา                                           | รณสุข 2023 All rights reserved                                                    |
|                   |                                                                                  |                                    |                                                                    |                                                                        |                                                                                   |

#### เมื่อกด "กรอกข้อมูล" แล้วหน้าจอจะแสดงดังภาพ

- ในส่วนที่ 1 ข้อมูลทั่วไป โปรแกรมจะแสดงข้อมูลอัตโนมัติ โดยอ้างอิงข้อมูลจากระบบขึ้นทะเบียนของสำนักสนับสนุนระบบสุขภาพปฐมภูมิ (สสป.)

| โปรแกรมรายงานข้อมูลระบบบริการสาขาสุขภาพช่องปาก              |                                    |
|-------------------------------------------------------------|------------------------------------|
| มบประเมิน PCU/NPCU มาตรฐาน                                  |                                    |
|                                                             |                                    |
|                                                             | โรงพยาบาลส่งเสริมสุขภาพตำบลทุ่งก่อ |
| ] แบบประเมิน PCU/NPCU มาตรฐาน ปีงบประมาณ 2566               |                                    |
| 🗹 ส่วนที่ 1 ข้อมูลทั่วไป                                    |                                    |
| 1. วันที่บันทึกข้อมูลในโปรแกรม                              | 24/01/2566                         |
| 2. ชื่อเขตบริการสุขภาพตามการแบ่งของ กสธ.                    | 1                                  |
| 3. ชือจังหวัดทีดิ้งของหน่วยงาน                              | จ.เชียงราย                         |
| 4. ชื่ออำเภอที่ตั้งของหน่วยงาน                              | อ.เวียงเชียงรุ้ง                   |
| 5. ชื่อสถานพยาบาล                                           | โรงพยาบาลส่งเสริมสุขภาพตำบลทุ่งก่อ |
| 5. sňa PCU/NPCU (Unit Code)                                 | 6300745                            |
| '. ประเภทหน่วยบริการปฐมภูมิ (PCU/แม่ข่าย NPCU/ลูกข่าย NPCU) | ลูกข่าย NPCU                       |
| 3. จำนวนประชากรในความรับผิดชอบ                              | 2284                               |

ทั้งนี้ <mark>จำนวนทันตแพทย์ จำนวนทันตาภิบาลประจ</mark>ำ เป็นข้อมูลพื้นฐานที่อ้างอิงจากจากระบบขึ้นทะเบียนของสำนัก สนับสนุนระบบสุขภาพปฐมภูมิ (สสป.)

หากพบว่าข้อมูลดังกล่าวไม่ตรงกับจำนวนที่มีจริงในปัจจุบัน **ขอให้ PCU/NPCU แจ้งขอแก้ไขข้อมูลในระบบขึ้นทะเบียน** ของสำนักสนับสนุนระบบสุขภาพปฐมภูมิ (สสป.) เพื่อให้ฐานข้อมูลที่ต้นทางถูกต้อง

สามารถสอบถามการแก้ไขข้อมูลพื้นฐานที่เว็ปไซด์สำนักสนับสนุนระบบสุขภาพปฐมภูมิ https://sites.google.com/site/primarycarecluster2017/home

# (สำหรับผู้นำเข้าข้อมูล) จากนั้นทำการนำเข้าข้อมูลให้ครบถ้วน แล้วกด "บันทึก" ระบบจะให้ยืนยันการบันทึกข้อมูล ให้เลือก "บันทึก"

| 🕐 O-HEALTH            | (1) ตรวจและรักษาตามอาการสำคัญ โดยดำเนินการร่วมกัน                                                                                                    |
|-----------------------|----------------------------------------------------------------------------------------------------|
| 🞧 โรงพยาบาลเทิง -     | มาตรฐานการดูแลผู้ป่วยแต่ละกลุ่ม เช่น กรณีผู้ป่วยภาวะป <b>ับนที่ที่ขอมูล</b><br>ปัญหาโรคทางระบบ                                                                                                    |
| mî                    | (2) วางแผนการรักษาเพื่อส่งเสริมป้องกันและฟื้นฟูสุขภาพ                                                                                                    |
| 🚱 DASHBOARD           | 4.4.6 มริดวรรับตอรรมอรณีมีความอนจิมด้านช่วยปอยเว                                                                                                    |
| 🖵 แบบประเมิน PCU/NPCU |                                                                                                    |
| 🖽 รายงาน <            | 4.5 การส่งเสริมและสนับสนุนการมีส่วนร่วมของประชาชนและภาคีเครือข่ายในการส่งเสริมสุขภาพที่ผนวกรวมสุขภาพช่อง                                                                                                    |
| 🕞 ออกจากระบบ          | (1) ร่วมกับคณะผู้ให้บริการสุขภาพปฐมภูมิในการส่งเสริมและสนับสนุนให้ประชาชนและภาคีเครือข่ายมีส่วนร่วมใน<br>กิจกรรมของชุมชนในการส่งเสริมสุขภาพที่ผนวกรวมสุขภาพช่องปากเข้าไว้ด้วยกัน หรือป้องกันควบคุมโรคใน<br>ชุมชน เช่น การจัดทำแผนสุขภาพในชุมชน, การร่วมจัดตั้งกองทุนสุขภาพชุมชน, การร่วมดำเนินการคูนย์พื้นพูใน<br>ชุมชน, การร่วมดำเนินการโรงเรียนผู้สูงอายุ, การสนับสนุนชมรมเพื่อสุขภาพต่าง ๆ เป็นต้น |
|                       | (2) ร่วมกับคณะผู้ให้บริการสุขภาพปฐมภูมิในการส่งเสริมและสนับสนุนให้ประชาชนและภาคีเครือข่ายมีส่วนร่วมในการ<br>จัดกิจกรรมโดยเกิดจากความต้องการของชุมชนเอง และชุมชนร่วมกับเจ้าหน้าที่ ถ้าเกินขีดความสามารถของฝ่ายใด<br>ฝ่ายหนึ่ง ผ่านกลไกในระดับชุมชน เช่น เวทีประชาคมเข้าใจปัญหาสุขภาพของท้องถิ่น เป็นต้น ป็นต้น                                                                                         |
|                       | (3) ร่วมกับคณะผู้ให้บริการสุขภาพปฐมภูมิในการส่งเสริมและสนับสนุนให้มีการแลกเปลี่ยนเรียนรู้ระหว่างสมาชิกใน<br>เครือข่าย เช่น การจัดเวทีชาวบ้าน การศึกษาดูงาน การจัดประชุม เป็นต้น (บินต้น ) ท่อนหน้านี้เคยดำเนินการ แต่ไม่มีแผนดำเนินการในปีนี้<br>มีแผนดำเนินการในปีนี้                                                                                                    |
|                       | 🕑 ບັນກົກ 🕑 ຍັວນກລັບ                                                                                                    |
|                       | กด "บันทึก" รอบที่ 1                                                                                                    |

🔹 Copyright 🖸 กองบริหารการสาธารณสุข 2023 All rights reserved

## 10. (สำหรับผู้นำเข้าข้อมูล) หากนำเข้าข้อมูลไม่ครบถ้วน ระบบจะขึ้นแถบสีแดงเตือนรายการข้อมูลที่ยังไม่ได้นำเข้า (ตัวอย่าง แสดงในภาพ) เมื่อนำเข้าข้อมูลครบถ้วนแล้วให้ทำซ้ำข้อ 9 ระบบจึงจะบันทึกข้อมูลสำเร็จ

|                       | 4.4.5 บริการทันตกรรมในกลุ่มเสี่ยง ได้แก่ ผู้ป่วยเบาหวานที่คุมน้ำตาลไม่ได้ ผู้ป่วยรังสีรักษา ผู้พิการ ผู้สูงอายุ ผู้ป่วยติดเตียง ผู้ป่วยจิตเวชและเด็กเล็กที่อยู่ในสิ่งแวดล้อมที่มีโอกาสเกิดโรคในช่องปาก                                                                                                    |                                                                                                    |                                                                                                    |                                           |  |
|-----------------------|----------------------------------------------------------------------------------------------------|----------------------------------------------------------------------------------------------------|----------------------------------------------------------------------------------------------------|-------------------------------------------|--|
|                       |                                                                                                    | เพิ่มข้อมูล :                                                                                                    | *                                                                                                    |                                           |  |
| 🞧 โรงพยาบาลเกิง -     | (1) ตรวจและรักษาตามอาการสำคัญ โดยดำเนินกา<br>มาตรฐานการดูแลผู้ป่วยแต่ละกลุ่ม เช่น กรณีผู้ป่ว<br>ปัญหาโรคทางระบบ                                                                                                    | <ul> <li>กรุณากรอก จำนวนทันตาภิบาลที่หมุนเวียนให้บริการที่หน่วยบริการปฐมภูมิ</li> <li>กรุณากรอก จำนวนผู้ช่วยงานทันตกรรมในหน่วยบริการปฐมภูมิ</li> <li>กรุณากรอก ทันตาภิบาล (ประจำ) ผ่านการอบรมตามหลักสูตรที่เกี่ยวข้องกับการ</li> </ul> |                                                                                                    | ทรอัดบริการ                               |  |
| ւում                  |                                                                                                    | - กรุณากรอก 12) ชุด Hand Instrument เพียงพอสำหรับกา                                                                                                    | เรบริการและผ่านการทำให้                                                                               | ารวัดแร้ดาร                               |  |
| 🕞 DASHBOARD           | (2) วางแผนการรักษาเพื่อส่งเสริมป้องกันและฟื้น                                                                                                    | ปราศจากเชื้อได้ตามมาตรฐาน IC และไม่เกิดการปนเปื้อน ระหว่                                                                                                    | างให้บริการ                                                                                           |                                           |  |
| 🖵 แบบประเมิน PCU/NPCU | 4.4.6 บริการทันตกรรมกรณีมีภาวะฉุกเฉินด้านช่อง                                                                                                    | ปากและการส่งต่อกรณีฉุกเฉิน                                                                                                    | ากและการส่งต่อกรณีฉุกเฉิน 🔘 ยังไม่มีบริการ 🔘 มีการจัดบริการ                                           |                                           |  |
| 🖽 รายงาน 🖌            | 4.5 การส่งเสริมและสนับสนุนการมีส่วนร่วมขอ                                                                                                    | วงประชาชนและภาคีเครือข่ายในการส่งเสริมสุขภาพที่ผนวกรวมสุ                                                                                                    | ขภาพซ่องปากเข้าไว้ด้วยกัน                                                                             | รวมทั้งการป้องกันและควบคุมโรคในระดับชุมชน |  |
| 🕩 ออกจากระบบ          | (1) ร่วมกับคณะผู้ให้บริการสุขภาพปฐมภูมิในการส่งเสริมและสนับสนุนให้ประชาชนและภาคีเ<br>กิจกรรมของชุมชนในการส่งเสริมสุขภาพที่ผนวกรวมสุขภาพช่องปากเข้าไว้ด้วยกัน หรือบั<br>ชุมชน เช่น การจัดทำแผนสุขภาพในชุมชน, การร่วมจัดตั้งกองทุนสุขภาพชุมชน, การร่วม<br>ชุมชน, การร่วมดำเนินการโรงเรียนผู้สูงอายุ, การสนับสนุนชมรมเพื่อสุขภาพต่าง ๆ เป็นต้ |                                                                                                    | <ul> <li>ยังไม่เคยดำเนินการ</li> <li>ก่อนหน้านี้เคยดำเนินกา</li> <li>มีแผนดำเนินการในปีนี้</li> </ul> | าร แต่ไม่มีแผนดำเนินการในปีนี้            |  |
|                       | (2) ร่วมกับคณะผู้ให้บริการสุขภาพปฐมภูมิในการส่ง<br>จัดกิจกรรมโดยเกิดจากความต้องการของชุมชนเอ<br>ฝ่ายหนึ่ง ผ่านกลไกในระดับชุมชน เช่น เวทีประชาคม                                                                                                    | เสริมและสนับสนุนให้ประชาชนและภาคีเครือข่ายมีส่วนร่วมในการ<br>ว และชุมชนร่วมกับเจ้าหน้าที่ ถ้าเกินขีดความสามารถของฝ่ายใด                                                                                                    |                                                                                                    | าร แต่ไม่มีแผนดำเนินการในปีนี้            |  |
|                       | (3) ร่วมกับคณะผู้ให้บริการสุขภาพปฐมภูมิในการส่ง<br>เครือข่าย เช่น การจัดเวทีชาวบ้าน การศึกษาดูงาน                                                                                                    | งเสริมและสนับสนุนให้มีการแลกเปลี่ยนเรียนรู้ระหว่างสมาชิกใน<br>การจัดประชุม เป็นต้น                                                                                                    | <ul> <li>ยังไม่เคยดำเนินการ</li> <li>ก่อนหน้านี้เคยดำเนินกา</li> <li>มีแผนดำเนินการในปีนี้</li> </ul> | าร แต่ไม่มีแผนดำเนินการในปีนี้            |  |
|                       |                                                                                                    | 🖪 ບັนทึก                                                                                                    | <b>้ว</b> ย้อนกลับ                                                                                    |                                           |  |

11. (สำหรับผู้นำเข้าข้อมูล) หากระบบบันทึกข้อมูลสำเร็จ ให้ไปที่แถบตัวเลือกเมนูด้านซ้ายมือของหน้าจอ กดเลือก "แบบประเมิน PCU/NPCU" จะปรากฏรายชื่อหน่วยบริการอีกครั้ง แต่แถบเมนูจะเปลี่ยนเป็น "เปิดดู" กับ "แปลผล"

- หากต้องการตรวจเช็ค/แก้ไขข้อมูลที่น้ำเข้า ให้เลือก "เปิดดู" หน้าจอจะกลับไปที่หน้าน้ำเข้าข้อมูล
- หากน้ำเข้าข้อมูลเรียบร้อยแล้ว ให้เลือก "แปลผล" เพื่อสั่งให้โปรแกรมดำเนินการแปลผล (\*\*ขั้นตอนนี้จำเป็นต้องทำ ไม่เช่นนั้นในหน้า Dashboard จะไม่สามารถแสดงผลในภาพรวมได้)

| 🕐 O-HEALTH                                                              | ≡ โปรแกรมรายงานข้อมูลระบบบริการสาขาสุขภาพช่องปาก                                        |                            |
|-------------------------------------------------------------------------|-----------------------------------------------------------------------------------------|----------------------------|
| โรงพยาบาลเทิง -                                                         | แบบประเมิน PCU/NPCU มาตรฐาน                                                             | Home / แบบประเมิน PCU/NPCU |
| เมนู<br>✿ DASHBOARD            ILUUUUSะเม็น PCU/NPCU             Sายงาน | โรงพยาบาลเทิง ทีม 1<br>แบบประเมิน PCU/NPCU มาตรฐาน ปีงบประมาณ 2566<br>อ เปิดดู อิ แปรผล |                            |
| 🕞 ออกจากระบบ                                                            |                                                                                         |                            |

**\*\* กรณี NPCU** ต้องนำเข้าข้อมูลให้ครบถ้วนทุกหน่วยบริการในทีม โปรแกรมจึงจะแปลผลได้ และต้องกด "แปลผลรวมทีม" เพื่อสั่งให้โปรแกรมดำเนินการแปลผลในภาพรวมของ NPCU ด้วย (\*\*ขั้นตอนนี้จำเป็นต้องทำ ไม่เช่นนั้นในหน้า Dashboard จะไม่สามารถแสดงผลในภาพรวมได้)

| ≡ โปรแกรมรายงานข้อมูลระบบบริการสาขาสุขภาพช่องปาก                 |                                                                                         |  |  |  |
|------------------------------------------------------------------|-----------------------------------------------------------------------------------------|--|--|--|
| แบบประเมิน PCU/NPCU มาตรฐาน                                      | Home / แบบประเม็น PCU/NPCU มาตรฐาน                                                      |  |  |  |
| โรงพยาบาลค่ำม่วง<br>แบบประเมิน PCU/NPCU มาตรฐาน ปั่งบประมาณ 2566 | สถานีอนามัยบ้านเก่าเดื่อ<br>แบบประเมิน PCU/NPCU มาตรฐาน ปีงบประมาณ 2566<br>● กรอกข้อมูล |  |  |  |
| แปลผลรวมทีม                                                      |                                                                                         |  |  |  |

## 12. (สำหรับผู้นำเข้าข้อมูล) ตัวอย่างหน้าจอการแปลผลรายทีม PCU/NPCU ซึ่งโปรแกรมคำนวณให้อัตโนมัติจากข้อมูลที่นำเข้า

| 🕐 O-HEALTH            | ≡ โปรแกรมรายงานข้อมูลระบบบริการสาขาสุขภาพช่องปาก 🛛 🔿 🛪 |                                                                                                    |               |  |
|-----------------------|--------------------------------------------------------|----------------------------------------------------------------------------------------------------|---------------|--|
| 🚺 โรงพยาบาลเทิง -     | แบบประเมิน PC                                          | Home / แบบประเมิน PCU/NPCU มาตรฐาน                                                                                                    |               |  |
| ₩ų<br>& DASHBOARD     |                                                        |                                                                                                    | ี มี ย้อนกลับ |  |
| 🖵 ແບບປຣະເມັນ PCU/NPCU | ສຳດັບ                                                  | รายละเอียดตัวชี้วัด                                                                                                    | ма            |  |
| 🖽 รายงาน 🧹            | ตัวชี้วัดที่ 1                                         | ทันตแพทย์ที่รับผิดชอบหน่วยบริการปฐมภูมิ และให้บริการ                                                                                                    | ขั้นต่ำ       |  |
| 🕞 ออกจากระบบ          | ตัวชี้วัดที่ 2                                         | เจ้าพนักงานทันตสาธารณสุข/นักวิชาการสาธารณสุข (ทันตสาธารณสุข) ปฏิบัติประจำเพื่อดูแลประชากร                                                                                                    | ไม่ผ่าน       |  |
|                       | ตัวชี้วัดที่ 3                                         | ผู้ช่วยงานทันตกรรมมีสัดส่วนเหมาะสมกับทันตบุคคลากรผู้ให้บริการ                                                                                                    | ขั้นต่ำ       |  |
|                       | ตัวชี้วัดที่ 4                                         | ด้านโครงสร้างกายภาพ                                                                                                    | ขั้นต่ำ       |  |
|                       | ตัวชี้วัดที่ 5                                         | ด้านครุภัณฑ์ และเครื่องมือ                                                                                                    | ขั้นต่ำ       |  |
|                       | ตัวชี้วัดที่ 6                                         | บริการให้คำปรึกษาและบริการนัดหมาย                                                                                                    | ขั้นต่ำ       |  |
|                       | ตัวชี้วัดที่ 7                                         | การส่งต่อและรับกลับ และการดูแลต่อเนื่อง                                                                                                    | ขั้นต่ำ       |  |
|                       | ตัวชี้วัดที่ 8                                         | การส่งเสริมให้ประชาชนมีคัทยภาพและมีความรู้ในการจัดการสุขภาพช่องปากของตนเอง ครอบครัว และชุมชน                                                                                                    | ขั้นสูง       |  |
|                       | ตัวชี้วัดที่ 9                                         | ตรวจคัดกรอง ประเมินความเสี่ยง และวางแผนการดูแลสุขภาพช่องปากรายบุคคล                                                                                                    | ขั้นต่ำ       |  |
|                       | ตัวชี้วัดที่ 10                                        | บริการส่งเสริมป้องกันสุขภาพช่องปากตามกลุ่มเป้าหมาย                                                                                                    | ไม่ผ่าน       |  |
|                       | ตัวชี้วัดที่ 11                                        | บริการทันดกรรมขั้นพื้นฐาน                                                                                                    | ขั้นต่ำ       |  |
|                       | ตัวชี้วัดที่ 12                                        | บริการทันตกรรมเฉพาะทางที่ไม่ยุ่งยากซับซ้อน                                                                                                    |               |  |
|                       | ตัวชี้วัดที่ 13                                        | บริการทันตกรรมในกลุ่มเสี่ยง ได้แก่ ผู้ป่วยเบาหวานที่คุมน้ำตาลไม่ได้ ผู้ป่วยรังสีรักษา ผู้พิการ ผู้สูงอายุ ผู้ป่วยติดเตียง ผู้ป่วยจิตเวชและเด็กเล็กที่อยู่ในสิ่งแวดล้อมที่มีโอกาส<br>เกิดโรคในช่องปาก | ไม่ผ่าน       |  |
|                       | ตัวชี้วัดที่ 14                                        | บริการทันตกรรมกรณีมีภาวะฉุกเฉินด้านซ่องปากและการส่งต่อกรณีฉุกเฉิน                                                                                                    | ไม่ผ่าน       |  |
|                       | ตัวชี้วัดที่ 15                                        | การส่งเสริมและสนับสนุนการมีส่วนร่วมของประชาชนและภาคีเครือข่ายในการส่งเสริมสุขภาพที่ผนวกรวมสุขภาพช่องปากเข้าไว้ด้วยกัน รวมทั้งการป้องกันและควบคุมโรคใน<br>ระดับชุมชน                                  | ไม่ผ่าน       |  |
|                       |                                                        | สรุปผล                                                                                                    | ไม่ผ่าน       |  |

## หากมีข้อสงสัยหรือพบปัญหาในการใช้งานโปรแกรม สามารถสอบถามได้ 2 ช่องทาง ดังนี้

- สอบถามที่ผู้แทนเขต/จังหวัด (ตรวจสอบรายชื่อผู้แทนเขตได้ใน PDF file "ร่างคำสั่ง คทง.
   ตรวจประเมิน PCU NPCU ปี 66")
- ติดต่อที่ งานพัฒนาวิชาชีพ กลุ่มงานพัฒนาระบบสนับสนุนบริการ กองบริหารการสาธารณสุข เบอร์โทรศัพท์ 02-5901641

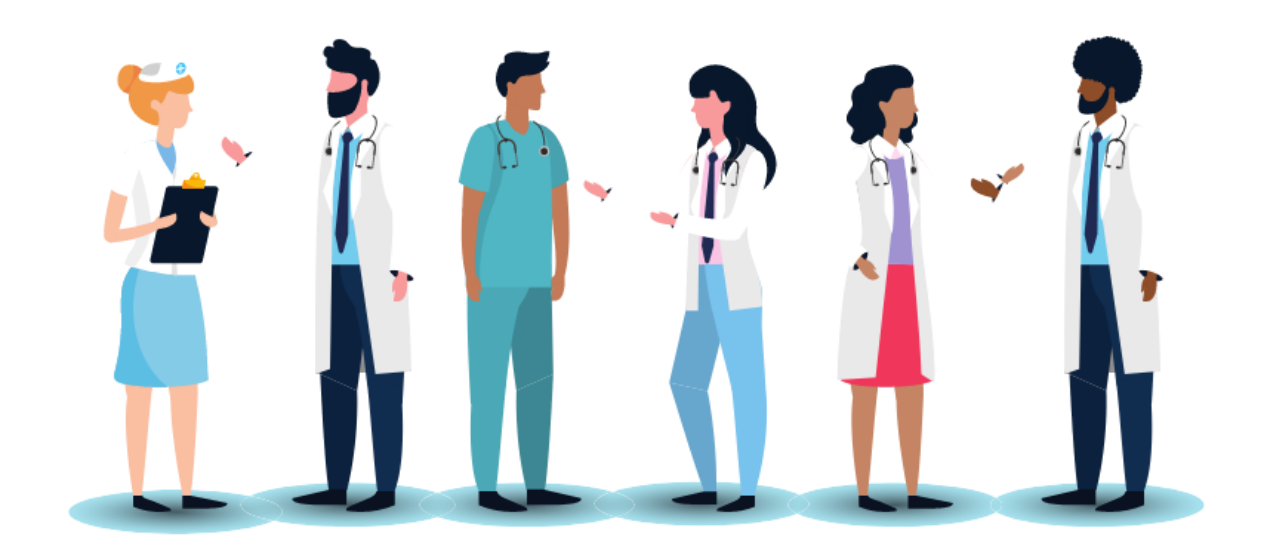

## THANK YOU